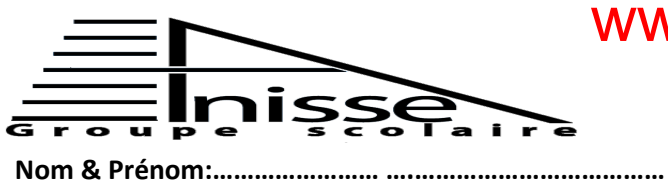

# www.9alami.com

Evaluation N° 1 1<sup>ER</sup> Semestre Matière : Informatique

Niveau : 3AC...... Le : 12/12/2013 Durée : 45 min

## I. <u>Soit la fenêtre d'Excel suivante :</u>

|                                                               | Accueil In                                                                                                    | sertion                                                                             | Mise en pag                                                         | e Formule                                          | s Données                                       | Révision                 | Affichage           | PDF                                   |                    |               |                 | 0 -                                   | σx                                    |
|---------------------------------------------------------------|----------------------------------------------------------------------------------------------------|-------------------------------------------------------------------------------------|---------------------------------------------------------------------|----------------------------------------------------|-------------------------------------------------|--------------------------|---------------------|---------------------------------------|--------------------|---------------|-----------------|---------------------------------------|---------------------------------------|
| Ta                                                            | bleau croisé Tableau<br>ynamique *                                                                                                 | Image                                                                               | <ul> <li>Images clip</li> <li>Pormes ▼</li> <li>SmartArt</li> </ul> | Colonne                                            | Ligne Secteurs                                  | s Barres Aires           | Nuage de points * g | Autres<br>praphiques *                | Lien<br>hypertexte | Zone de texte | ide page 🧏<br>Ω | Ligne de signatu<br>Objet<br>Symbole  | ire 🔻                                 |
|                                                               | Tableaux                                                                                                    |                                                                                     | Illustrations                                                       | £ -A                                               | 1*10                                            | Graphiques               |                     | <sup>1</sup> 2                        | Liens              |               | Texte           |                                       | ×                                     |
|                                                               | Δ                                                                                                    | B                                                                                   |                                                                     | јх –А.<br>D                                        | F                                               | F                        | G                   | н                                     |                    |               | к               |                                       |                                       |
| 1                                                             | 1                                                                                                    | 0                                                                                   | U                                                                   | 0                                                  | -                                               |                          |                     |                                       |                    |               | K               | -                                     | Ê                                     |
| 2                                                             | 2                                                                                                    |                                                                                     |                                                                     |                                                    |                                                 |                          |                     |                                       |                    |               |                 |                                       |                                       |
| 3                                                             | 3                                                                                                    |                                                                                     |                                                                     |                                                    |                                                 |                          |                     |                                       |                    |               |                 |                                       |                                       |
| 5                                                             | 5                                                                                                    |                                                                                     |                                                                     | NOM                                                | Montant                                         |                          |                     |                                       |                    |               |                 |                                       |                                       |
| 6                                                             | 6                                                                                                    |                                                                                     |                                                                     | N1                                                 | 10                                              |                          |                     |                                       |                    |               |                 |                                       | =                                     |
| 7                                                             | 7                                                                                                    |                                                                                     |                                                                     | N2<br>N3                                           | 20                                              |                          |                     |                                       |                    |               |                 |                                       |                                       |
| 9                                                             | 9                                                                                                    |                                                                                     |                                                                     | N4                                                 | 40                                              |                          |                     |                                       |                    |               |                 |                                       |                                       |
| 10                                                            | 10                                                                                                    |                                                                                     |                                                                     |                                                    |                                                 |                          |                     |                                       |                    |               |                 |                                       |                                       |
| 11                                                            | 11                                                                                                    |                                                                                     |                                                                     |                                                    |                                                 |                          |                     |                                       |                    |               |                 |                                       |                                       |
| 13                                                            | 13                                                                                                    |                                                                                     |                                                                     |                                                    |                                                 |                          |                     |                                       |                    |               |                 |                                       |                                       |
| 14                                                            | 14                                                                                                    |                                                                                     |                                                                     |                                                    |                                                 |                          |                     |                                       |                    |               |                 |                                       |                                       |
| 15                                                            | 15                                                                                                    |                                                                                     |                                                                     |                                                    |                                                 |                          |                     |                                       |                    |               |                 |                                       |                                       |
| 17                                                            | 17                                                                                                    |                                                                                     |                                                                     |                                                    |                                                 |                          |                     |                                       |                    |               |                 |                                       |                                       |
| 18                                                            | 18                                                                                                    |                                                                                     |                                                                     |                                                    |                                                 |                          |                     |                                       |                    |               |                 |                                       | -                                     |
| 14                                                            | → M Janvier                                                                                                    | Février                                                                             | Mars 🖉                                                              |                                                    |                                                 |                          |                     |                                       |                    |               | TTT 100.07      |                                       |                                       |
| ) Qı                                                          | ielle est la                                                                                                    | feui                                                                                | lle acti                                                            | r (0,5Pi<br><br>ve ? (0                            | t)<br><br>,5Pt)                                 |                          |                     |                                       |                    |               |                 |                                       |                                       |
| ) Qu<br>) Do                                                  | onner : (1,<br>le cellule<br>la colonne<br>la ligne ac<br>ter l'ongle                                                              | feui<br>feui<br>5Pt)<br>acti<br>e acti<br>e act<br>ctive<br>t act                   | ve :<br>ive :<br>ive :                                              | r (0,5P)<br>ve ? (0                                | t)<br>,5Pt)                                     |                          |                     | · · · · · · · · · · · · · · · · · · · |                    |               |                 |                                       |                                       |
| ) Qu<br>) Do                                                  | onner : (1,<br>le cellule<br>la colonne<br>la ligne ac<br>ter l'ongle                                                              | feui<br>5Pt)<br>active<br>active<br>t act<br>gro                                    | ve :<br>ive :<br>ive :<br>if : (1P                                  | r (0,5P)<br>ve ? (0<br>'t)<br>e l'ongl             | t)<br>,5Pt)<br>                                 | <br>                     | )                   | · · · · · · · · · · · · · · · · · · · |                    |               |                 |                                       | ·····                                 |
| ) Qu<br>) Da<br>) Ci<br>) Da                                  | Delle est la<br>Donner : (1,<br>le cellule<br>la colonne<br>la ligne ac<br>ter l'ongle<br>Donner trois                             | feui<br>feui<br>5Pt)<br>acti<br>acti<br>e act<br>ttive<br>t act<br>gro<br>oonte     | ve :<br>ive :<br>if : (1P<br>upes de                                | r (0,5P)<br>ve ? (0<br>'t)<br>e l'ongl             | t)<br>,5Pt)<br>let actif<br>le : (1Pt           | : (1,5Pt                 | )                   | · · · · · · · · · · · · · · · · · · · |                    |               |                 |                                       |                                       |
| ) Qu<br>) Da<br>) Ci<br>) Da                                  | onner : (1,<br>le cellule<br>la colonne<br>la ligne ac<br>ter l'ongle<br>onner trois                                               | feui<br>5Pt)<br>acti<br>e acti<br>e act<br>t act<br>gro                             | ve :<br>ive :<br>iif : (1P<br>upes de<br>nu de 1                    | r (0,5P<br>ve ? (0<br>'t)<br>a cellul              | t)<br>,5Pt)<br>let actif<br>le : (1Pt           | : (1,5Pt                 | )                   | · · · · · · · · · · · · · · · · · · · |                    |               |                 |                                       |                                       |
| ) Qu<br>) Da<br>) Ci<br>) Da                                  | elle est la<br>onner : (1,<br>le cellule<br>la colonne<br>la ligne ac<br>ter l'ongle<br>onner trois                                | feui<br>feui<br>5Pt)<br>acti<br>e acti<br>t acti<br>t acti<br>gro<br>onte           | ve :<br>ive :<br>iif : (1P<br>upes de<br>nu de 1                    | r (0,5P)<br>ve ? (0<br>'t)<br>e l'ongl<br>a cellul | t)<br>,5Pt)<br>let actif<br>le : (1Pt           | : (1,5Pt                 | )                   | · · · · · · · · · · · · · · · · · · · |                    |               |                 |                                       | · · · · · · · · · · · · · · · · · · · |
| ) Qu<br>) Da<br>) Ci<br>) Da                                  | ielle est la<br>ionner : (1,<br>le cellule<br>la colonne<br>la ligne ac<br>ter l'ongle<br>ionner trois<br>iel est le c             | feui<br>feui<br>5Pt)<br>acti<br>e acti<br>t acti<br>gro<br>onte                     | ve :<br>ive :<br>if : (1P<br>upes de<br>nu de 1                     | r (0,5P<br>ve ? (0<br>'t)<br>a cellul              | t)<br>,5Pt)<br>let actif<br>le : (1Pt           | : (1,5Pt                 | )                   | · · · · · · · · · · · · · · · · · · · |                    |               |                 |                                       | · · · · · · · · · · · · · · · · · · · |
| ) Qu<br>) Do<br>) Ci<br>) Do<br>) Qu<br>) Qu<br>) Pa<br>eur : | onner : (1,<br>le cellule<br>la colonne<br>la ligne ac<br>ter l'ongle<br>onner trois<br>uel est le c<br>rmi les élé                | feui<br>feui<br>5Pt)<br>acti<br>e acti<br>t acti<br>t acti<br>gro<br>onte           | ve :<br>ive :<br>if : (1P<br>upes de<br>nu de 1                     | r (0,5P)<br>ve ? (0<br>'t)<br>a cellul<br>essous,  | t)<br>,5Pt)<br>let actif<br>le : (1Pt<br>donner | : (1,5Pt<br>)<br>les con | )<br>istituai       |                                       | a fení             | être : (2Pt   |                 |                                       | · · · · · · · · · · · · · · · · · · · |
| ) Qu<br>) Do<br>) Ci<br>) Do<br>) Qu<br>) Qu                  | elle est la<br>onner : (1,<br>le cellule<br>la colonne<br>la ligne ac<br>ter l'ongle<br>onner trois<br>uel est le c<br>rmi les élé | feui<br>feui<br>5Pt)<br>acti<br>e acti<br>e acti<br>t acti<br>t acti<br>gro<br>onte | ve :<br>ive :<br>if : (1P<br>upes de<br>nu de 1                     | r (0,5Pf<br>ve ? (0<br>'t)<br>a cellul<br>essous,  | t)<br>,5Pt)<br>let actif<br>le : (1Pt<br>donner | : (1,5Pt<br>)<br>les con | )<br>stituar        | nts de l                              | a fenó             | être : (2Pt   |                 | · · · · · · · · · · · · · · · · · · · | · · · · · · · · · · · · · · · · · · · |

Numéros de lignes – barre de formule – zone nom de cellule – bouton office – barre d'accès rapide – onglets de feuilles de calculs.

### (8Pts)

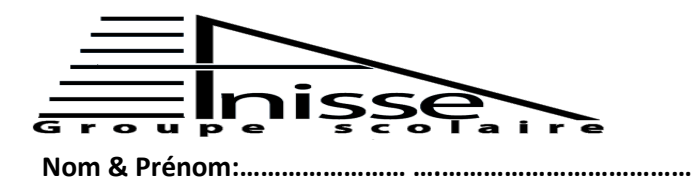

(3Pts)

#### II. <u>Remplir le vide par le numéro de la fonction :</u>

|   | Fonction                                                               |
|---|------------------------------------------------------------------------|
| 1 | Pour créer, mettre en forme et modifier une feuille de calcul.         |
| 2 | Pour insérer des formules et des fonctions dans une feuille de calcul. |
| 3 | Pour trier et filtrer des données.                                     |
| 4 | Pour insérer des dessins, tableaux, graphiques, etc                    |
| 5 | Pour mettre en page votre feuille de calcul pour l'impression.         |
| 6 | Pour modifier l'affichage de la feuille de calcul.                     |

| Onglet Formules | Onglet Accueil | Onglet Insertion | Onglet Mise en page | Onglet Affichage | Onglet Données |
|-----------------|----------------|------------------|---------------------|------------------|----------------|
|                 |                |                  |                     |                  |                |

#### III. Ordonner les étapes suivantes pour supprimer une feuille de calcul :

(1Pts)

| En désordre                                               | En ordre |
|-----------------------------------------------------------|----------|
| Appuyer sur le bouton droit de la souris                  |          |
| Sélectionner l'option supprimer une feuille               |          |
| Un message d'alerte s'affiche, cliquer sur OK             |          |
| Placer le pointeur de la souris sur l'ongle de la feuille |          |

#### IV. <u>Répondre par vrai ou faux :</u>

| V. | Encadrer la bonne réponse :                                                              | (3Pts | ;) |
|----|------------------------------------------------------------------------------------------|-------|----|
| E. | Le nombre maximal de feuilles qu'on peut en rajouter dans un classeur est 25             | 59    |    |
| D. | "Enregistrer" et "Enregistrer sous" ont la même fonction pour la 1 <sup>ère</sup> fois ; |       |    |
| C. | La zone de nom de cellule affiche le contenu de la cellule active ;                      |       |    |
| B. | MS Excel est un logiciel de base ;                                                       |       |    |
| A. | Par défaut, le classeur comporte 4 feuilles ;                                            |       |    |
|    |                                                                                          |       |    |

- 1) Pour créer un nouveau classeur on utilise la commande :
  - Ouvrir Nouveau Prénorar

Préparer

- 2) Pour sauvegarder les modifications dans une feuille de calcul, on utilise :
  - la commande sauvegarder
  - la commande enregistrer
  - la commande enregistrer sous

# 3) L'environnement d'Excel se compose de :

- 3 fenêtres
- 2 fenêtres
- 1 fenêtre

(5Pts)